**Enap Enap Enap Enap Enap Enap Enap Enap** Enap Enap **Enap Enap Enap Enap Enap Enap Enap Enap Enap Enap Enap Enap** 

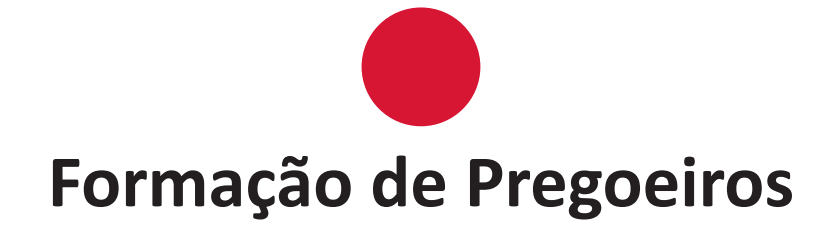

**Enap Enap Enap Enap Enap Enap Enap Enap Enap Enap Enap Enap Enap Enap Enap Enap Enap Enap Enap Enap Enap Enap** 

### Módulo 4 Pregão Eletrônico - Operacional Parte 2

#### Brasília - 2016

Conteúdo para impressão

| Enap         | Fundação Escola Nacional de Administração Pública                                                    |
|--------------|----------------------------------------------------------------------------------------------------|
| Enap         | Presidente                                                                                           |
| Enap         | Gleisson Rubin                                                                                       |
| Enap         | Diretor de Desenvolvimento Gerencial                                                                 |
| Enap         | Paulo Marques                                                                                        |
| Enap         | Coordenadora-Geral de Educação a Distância                                                           |
| Enap         |                                                                                                    |
| Enap         |                                                                                                    |
| Enap         |                                                                                                    |
| Enap         |                                                                                                    |
| Enap         | Desenvolvimento do curso realizado no âmbito do acordo de Cooperação Técnica FUB / CDT / Laboratório |
| Enap         | Latitude e Enap.                                                                                     |
| Enap         |                                                                                                    |
| Enap         |                                                                                                    |
| Enap         |                                                                                                    |
| Enap         |                                                                                                    |
| Enap         |                                                                                                    |
| Enap         |                                                                                                    |
| Enap         |                                                                                                    |
| Enap         |                                                                                                    |
| Enap         |                                                                                                    |
| Enap         |                                                                                                    |
|              |                                                                                                    |
| Enap         |                                                                                                    |
| Enap         |                                                                                                    |
| Enap         |                                                                                                    |
| Enap         |                                                                                                    |
| Enap         |                                                                                                    |
| Enap         |                                                                                                    |
| Enap         |                                                                                                    |
| Enap         |                                                                                                    |
| Enap         |                                                                                                    |
| Enap         |                                                                                                    |
| Enap         |                                                                                                    |
| Enap         |                                                                                                    |
| Enap         |                                                                                                    |
| Enap         | © Enap, 2015                                                                                         |
| спар         |                                                                                                    |
| спар<br>Гран | Enap - Escola Nacional de Administração Pública                                                      |
| спар<br>Биот | Direcona de Comunicação e Pesquisa<br>SAIS - Área 2-A - 70610-900 — Brasília DE                      |
| Enap         | Telefone: (61) 2020 3096 - Fax: (61) 2020 3178                                                       |
| Enap         |                                                                                                    |

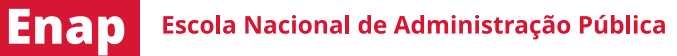

SUMÁRIO —

| 1. Ata do Pregão5                  |  |
|------------------------------------|--|
| 2. Análise e Decisão do Recurso6   |  |
| 3. Adjudicação do Pregão7          |  |
| 4. Voltar Fase / Ata Complementar8 |  |
| 5. Homologação do Pregão10         |  |
| 6. Encerramento do Curso11         |  |

Enap Enap Enap Enap Enap Enap Enap Enap Enap Enap Enap Enap Enap Enap Enap Enap Enap Enap Enap

Enap

Enap

#### Enap

Enap Enap Enap Enap Enap Enap Enap Enap Enap Enap Enap Enap Enap Enap Enap Enap Enap Enap Enap

# Módulo 4 PREGÃO ELETRÔNICO - OPERACIONAL PARTE 2

Enap

Enap

Enap Enap

Enap Enap Enap

Enap Enap Enap Enap Enap Enap Enap

Enap

Enap

Enap

Enap Enap

Enap

Enap

Enap

Enap

Enap

Enap

Enap

Enap

Enap

Enap Enap

Enap

Enap

Enap

Enap Enap

Enap

Enap

Enap

1. Ata do Pregão

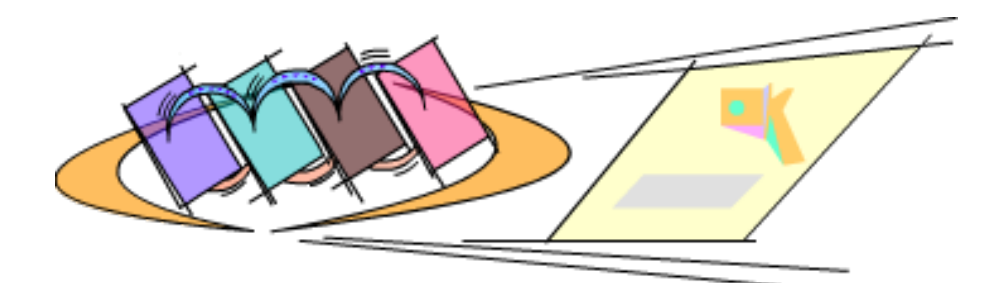

Ao encerrar a sessão pública, o sistema irá gerar automaticamente a Ata do Pregão. A ata será disponibilizada no Portal Comprasnet para consulta dos participantes e da sociedade, em momentos distintos:

#### • Após o encerramento da sessão pública:

1. Registro dos eventos ocorridos até essa fase,

2. Link com o resultado por fornecedor,

3. Link com os pedidos de impugnação, avisos e as solicitações de esclarecimentos sobre o edital, se for o caso.

#### • Após as demais fases serão incluídos os procedimentos abaixo:

Link com o termo de adjudicação,
 Link com o termo de julgamento, se for o caso,
 Link com o termo de homologação,

4. Ata complementar, se for o caso.

A ata possui um código verificador de segurança que é calculado automaticamente pelo sistema no momento em que ela é gerada, garantindo a sua integridade.

A ata poderá ser visualizada e/ou impressa:

- no menu do Pregão Eletrônico, na opção Visualizar Ata.
- no Portal Comprasnet em Acesso Livre > Pregões > Consulta Ata/Anexos, para consulta dos fornecedores e da sociedade.

#### A ata está organizada em quatro tópicos:

- **Termo de Abertura:** corresponde à abertura da ata da sessão pública, com informações gerais sobre o Pregão.
- Histórico: exibe informações detalhadas referentes a cada um dos itens, incluindo as propostas encaminhadas, o histórico dos lances formulados e os eventos relativos aos mesmos.
   Enap

| Enap      | • Troca de Mensagens (Chat): apresenta o histórico das mensagens enviadas pelo                                                                                                    |
|-----------|----------------------------------------------------------------------------------------------------|
| Enap      | pregoeiro, sistema e fornecedores.                                                                                                    |
| Enap      | • Termo de Encerramento: apresenta o nome dos responsáveis (pregoeiro e equipe de                                                                                                    |
| Enap      | apoio) pela execução do Pregão.                                                                                                    |
| Enap      |                                                                                                    |
| Enap      | <u>Veja a demonstração aqui.</u>                                                                                                    |
| Enap      |                                                                                                    |
| Enap      | 2. Análise e Decisão do Recurso                                                                                                    |
| Enap      |                                                                                                    |
| Enap      | Durante o prazo legal para registro de recurso, o pregoeiro poderá acompanhar no sistema,                                                                                                 |
| Enap      | sistema disponibilizará campo específico para pregoeiro e Autoridade Competente registrarem                                                                                               |
| Enap      | a respectiva decisão.                                                                                                    |
| Enap      |                                                                                                    |
| Enap      | Decisão do pregoeiro:                                                                                                    |
| Enap      | • <b>Recurso procedente:</b> não haverá decisão por parte da Autoridade Competente.                                                                                                    |
| Enap      | • Recurso não procedente: será necessária a decisão da Autoridade Competente.                                                                                                    |
| Enap      |                                                                                                    |
| Enap      | Decisão da autoridade competente:                                                                                                    |
| Enap      | Será obrigatória se o pregoeiro julgar o recurso como não procedente. A Autoridade Competente                                                                                             |
| Enap      | poderá justificadamente:                                                                                                    |
| Enap      | <ul> <li>Manter a decição do progociro, ou</li> </ul>                                                                                                    |
| Enap      | <ul> <li>Não manter a decisão do pregoeiro.</li> </ul>                                                                                                    |
|           |                                                                                                    |
| Enap      | Orientações para Decisão de Recurso - Pregoeiro                                                                                                    |
| Enap      | 1 No menu do Pregão Eletrônico, clicar em <b>Decidir Recurso</b>                                                                                                    |
| Enap<br>- | 2. Clicar na descrição do item                                                                                                    |
| Enap      | 3. No campo Fundamentação do Pregoeiro, digitar a justificativa da decisão do(s)                                                                                                    |
| Enap      | recurso(s) para o item                                                                                                    |
| Enap      | 4. Clicar em <b>Procede</b> , se todos os recursos para o item foram aceitos pelo pregoeiro<br>5. Clicar em <b>Não Procede</b> , se existir pelo menos um recurso que não foi aceito pelo |
| Enap      | pregoeiro                                                                                                    |
| Enap      |                                                                                                    |
| Enap      | <u>Veja a demonstração aqui.</u>                                                                                                    |
| Enap      | Orientações para Decisão de Recurso - Autoridade Competente                                                                                                    |
| Enap      |                                                                                                    |
| Enap      | 1. No menu Serviços do Governo, clicar em <b>Pregão &gt; Decidir Recurso Pregão Eletrônico</b>                                                                                            |
| Enap      | 2 Clicar na descrição do itom                                                                                                    |
| Enap      |                                                                                                    |
| Enap      | 3. No campo Fundamentar decisão, informar o parecer sobre as decisões dos                                                                                                    |
| Enap      | recursos, realizadas pelo pregoeiro                                                                                                    |
| Епар      | 4. Clicar em Manter Decisão Pregoeiro, se todas as decisões do pregoeiro forem                                                                                                    |
| спар      | - citcar en manter becisao riegoeno, se touas as decisões do pregoeno forem                                                                                                    |

mantidas, ou clicar em **Não Manter Decisão Pregoeiro**, se existir pelo menos uma decisão não procedente

Enap

### IMPORTANTE

A Autoridade Competente poderá manter ou não a decisão do pregoeiro.

#### 3. Adjudicação do Pregão

Na fase de adjudicação, o objeto do certame será adjudicado ao licitante vencedor que:

- ofertou o menor preço, e
- atendeu as exigências constantes do edital.

Itens sem recurso: a adjudicação será realizada pelo pregoeiro.

**Itens com recurso:** a adjudicação será realizada pela Autoridade Competente, depois de transcorridos os prazos e decididos os recursos.

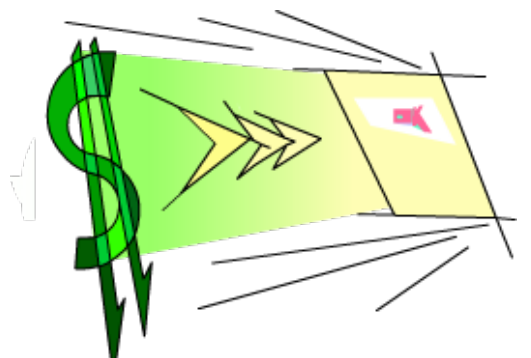

Enap Enap Enap Enap

Enap Enap Enap Enap

Enap

Enap Enap Enap

Enap Enap

Enap

Enap

Enap Enap

Enap

Enap

Enap

Enap

|                                                                                          | Enap |
|------------------------------------------------------------------------------------------|------|
| T C C C C C C C C C C C C C C C C C C C                                                  | Enap |
|                                                                                          | Enap |
| Na fase de adjudicação, além de adjudicar o item para o fornecedor vencedor, o pregoeiro |      |
|                                                                                          | Enap |
| negociar com o fornecedor a redução do valor da proposta registrando em campo específico | Enap |
| o valor negociado;                                                                       | Enap |
| • cancelar adjudiçação de item:                                                          | Enap |
| <ul> <li>desfazer o cancelamento da adjudicação do item;</li> </ul>                      | Enap |
| • cancelar o item;                                                                       | Enap |
| desfazer o cancelamento do item.                                                         |      |
| Todas essas ações devem ser devidamente justificadas em campo próprio do sistema.        |      |
|                                                                                          |      |

| 4. No secondo Decello Eletro el constructo a di sitema      | Enap |
|-------------------------------------------------------------|------|
| 1. No menu do Pregao Eletronico, clicar em <b>Adjudicar</b> | Enap |
| 2. Selecionar o Pregão                                      | Enap |
|                                                             | Enap |
| 3. Clicar no número do item                                 | Enap |

| Enap | 4. Selecionar o fornecedor na situação de "aceito e habilitado"                                                                                                    |
|------|----------------------------------------------------------------------------------------------------|
| Enap |                                                                                                    |
| Enap | 5. Clicar em <b>Adjudicar</b>                                                                                                    |
| Enap | A <b>adjudicação</b> poderá ser realizada:                                                                                                    |
| Enap |                                                                                                    |
| Enap | <ul> <li>item a item, ou</li> <li>vários items de uma ártica veze calacienar os items a alicer na hatãa (A diudicar items)</li> </ul>                                     |
| Enap | • varios itens de uma unica vez: selecionar os itens e cicar no botao "Adjudicar itens<br>selecionados". Ao executar essa ação, o sistema adjudicará, automaticamente, os |
| Enap | itens para o fornecedor que teve sua proposta aceita e habilitada.                                                                                                    |
| Enap |                                                                                                    |
| Enap | Após a adjudicação dos itens com recurso, o <b>Termo de Adjudicação</b> será gerado e incluído no                                                                         |
| Enap | Todape da ata do Pregao Eletronico.                                                                                                    |
| Enap | <u>Veja a demonstração aqui.</u>                                                                                                    |
| Enap |                                                                                                    |
| Enap | Orientações para realizar Adjudicação - Autoridade Competente                                                                                                    |
| Enap | 1. No menu Serviços do Governo, clicar em <b>Pregão &gt; Adjudicar Pregão Eletrônico</b>                                                                                  |
| Enap |                                                                                                    |
| Enap | 2. Selecionar o Pregão                                                                                                    |
| Enap | 2. Clicar no número do itom                                                                                                    |
| Enap | S. Cilcal no numero do item                                                                                                    |
| Enap | 4. Selecionar o fornecedor na situação de " aceito e habilitado"                                                                                                    |
| Enap |                                                                                                    |
|      | 5. Clicar em <b>Adjudicar</b>                                                                                                    |

Após a adjudicação dos itens com recurso, o **Termo de Julgamento** será gerado e incluído no rodapé da ata do Pregão Eletrônico.

<u>Veja a demonstração aqui.</u>

#### 4. Voltar Fase / Ata Complementar

A opção **Voltar Fase / Ata Complementar** permite ao pregoeiro alterar resultados ou eventualmente corrigir erros praticados, em relação a um ou mais itens do Pregão Eletrônico, depois de encerrada a sessão pública, por decisão de recurso ou por motivo próprio, devidamente justificado no sistema.

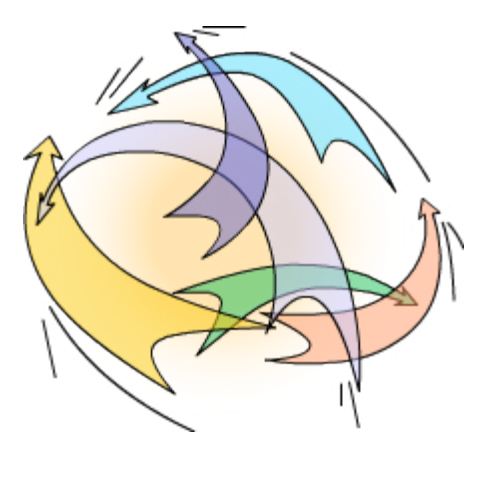

Enap Enap Enap Enap Enap Enap Enap Enap Enap Enap Enap Enap Enap Enap Enap Enap Enap

- Enap
- Enap Enap

| Será possível agendar nova sessão pública para um ou mais itens, fixando dia e horário para a                                                                           | Enap |
|----------------------------------------------------------------------------------------------------|------|
| reabertura. O sistema ira gerar a Ata Complementar, para registrar os novos resultados, sem                                                                             | Enap |
|                                                                                                    | Enap |
| Para cada novo reagendamento da sessão pública, será gerada uma Ata Complementar                                                                                        | Enap |
| contendo o registro dos eventos ocorridos em decorrência do retorno de fase.                                                                                            | Enap |
| Na sessão nública, as alterações ou correções serão nossíveis a nartir das fases:                                                                                       | Enap |
|                                                                                                    | Enap |
| <ol> <li>Aceitação: ao retornar para essa fase serão desconsideradas todas as informações</li> </ol>                                                                    | Enap |
| de aceitação e de habilitação. Essas informações constarão na ata original do Pregão.                                                                                   | Enap |
| Devera ser realizada uma nova aceitação.                                                                                                    | Enap |
| 2. Habilitação: ao retornar para essa fase, os dados anteriores serão desconsiderados.                                                                                  | Enap |
| No entanto, esses dados constarão na ata original do Pregão. Deverá ser realizada                                                                                       | Enap |
| uma nova habilitação.                                                                                                    | Enap |
| 3. Intenção de recurso: ao retornar para essa fase, o sistema permitirá ao pregoeiro                                                                                    | Enap |
| definir e abrir um novo prazo para intenção de recurso.                                                                                                    | Enap |
|                                                                                                    | Enap |
| <b>4. Juizo de admissibilidade:</b> ao recornar para essa lase, o sistema permitira ao pregoeiro registrar um novo julgamento da intenção de recurso já registrada pelo | Enap |
| fornecedor. As informações anteriores constarão na ata original do Pregão.                                                                                              | Enap |
|                                                                                                    | Enap |
| O sistema só permitirá agendar a reabertura da sessão pública para <b>25 horas ou mais</b> após a                                                                       |      |
|                                                                                                    | Епар |
| Será enviado e-mail a todos os fornecedores participantes do Pregão informando data, horário                                                                            | Enap |
| e justificativa para a reabertura da nova sessão pública e a fase em que se estará retornando.                                                                          | Enan |
| Não será possível o retorno às fases de:                                                                                                    | Enap |
|                                                                                                    | Enap |
| <ul> <li>Análise de propostas (classificação/desclassificação) e</li> </ul>                                                                                             | Fnan |
| • Lances.                                                                                                    | Enap |
| Nesses casos, o pregoeiro deverá divulgar novo edital do Pregão Eletrônico aproveitando, se                                                                             | Enap |
| possível, o mesmo processo.                                                                                                    | Enap |
|                                                                                                    | Enap |
|                                                                                                    | Enap |
| IMPORTANTE                                                                                                    | Enap |
| As informações de Intençõe de Pocurse. Pocurse. Contre Posõe o Desiçõe corão mentidos                                                                                   | Enap |
| na ata original, independentemente da quantidade de atas complementares (retorno de                                                                                     | Enap |
| fase).                                                                                                    | Enap |
|                                                                                                    | Enap |
|                                                                                                    |      |

- Enap Enap
- Enap
- Enap Enap

| Orientações para Voltar Fase / Ata Complementar                                                                                                |
|----------------------------------------------------------------------------------------------------|
|                                                                                                    |
| 1. No menu do Pregao Eletronico, clicar em <b>Voltar Fase / Ata Complementar</b><br>2. No campo <b>Número</b> , selecionar o Pregão            |
| 3. No campo <b>Voltar para a fase de</b> , selecionar a fase em que se deseja retornar                                                         |
| 4. Selecionar o item                                                                                                    |
| 5. Clicar em <b>Voltar Fase</b>                                                                                                    |
| <ol> <li>6. Informar Justificativa, Data e Hora para o reagendamento da sessão pública</li> <li>7. Clicar em Confirma Volta de Fase</li> </ol> |
|                                                                                                    |
| <u>Veja a demonstração aqui.</u>                                                                                                    |
|                                                                                                    |
| 5. Homologação do Pregão                                                                                                    |
|                                                                                                    |
| Homologação                                                                                                    |
|                                                                                                    |
| A homologação sera realizada apos:                                                                                                    |
|                                                                                                    |

- Adjudicação, pelo pregoeiro, dos itens sem recurso;
- Decisão dos recursos;

Enap

Enap

Enap

Enap Enap

Enap

Enap

Enap

Enap Enap

Enap

- Adjudicação, pela Autoridade Competente, dos itens com recurso;
- Confirmada a regularidade dos procedimentos adotados pelo pregoeiro.

A Autoridade Competente irá homologar pregões da sua UASG. Excepcionalmente poderá homologar pregão de UASG subordinada hierarquicamente à sua UASG-pólo.

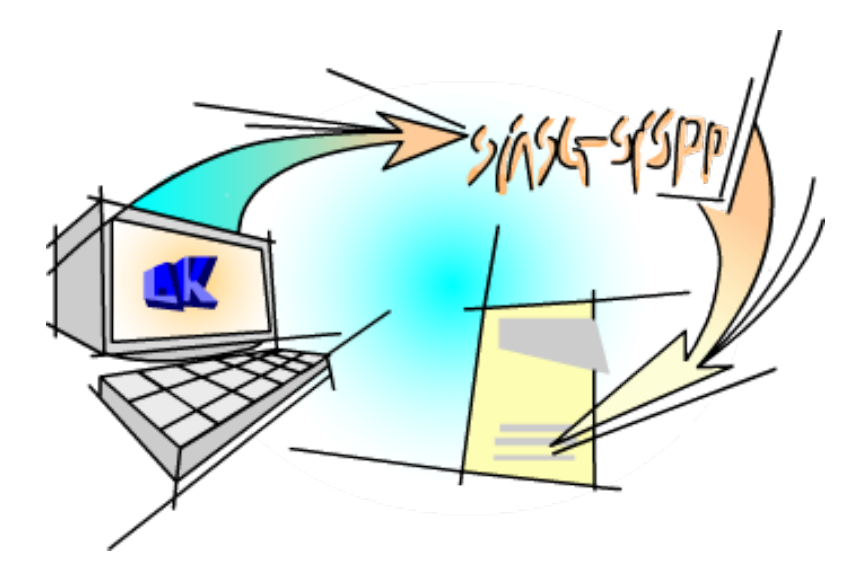

No momento da efetivação da homologação do Pregão, o resultado da licitação será enviado automaticamente para o SIASG/SISPP ou SIASG/SISRP, sendo gerado, em seguida, o **Termo de Homologação** que poderá ser visualizado na função **Visualizar Ata**.

A Unidade poderá gerar empenho dos itens homologados, dando continuidade ao processo de contratação.

EnapOs itens com recurso deverão aguardar o prazo legal para julgamento dos recursos.

EnapHomologada a licitação, o fornecedor vencedor será convocado para retirar nota de empenhoEnape/ou assinar o contrato no prazo definido em edital.

| <ul> <li>devidamente comprovado, pertinente e suficiente para justificar tal conduta, devendo anulá-lo por ilegalidade, de ofício ou por provocação de qualquer pessoa, mediante ato escrito e fundamentado, justificando a ação em campo específico do sistema.</li> <li>O resultado do Pregão Eletrônico deverá ser publicado após a homologação de todos os itens, utilizando o SIASG/SIDEC/EVENTO - Resultado de julgamento. A anulação do procedimento licitatório induz à do contrato ou da ata de registro de preços.</li> <li>Os licitantes não terão direito à indenização em decorrência da anulação do procedimento licitatório, ressalvado o direito do contratado de boa-fé de ser ressarcido pelos encargos que tiver suportado no cumprimento do contrato. (Decreto n.º 5.450, de 31 de maio de 2005, art. 29, §§ 1º, 2º).</li> </ul> | Enap<br>Enap<br>Enap<br>Enap<br>Enap<br>Enap<br>Enap<br>Enap |
|----------------------------------------------------------------------------------------------------|--------------------------------------------------------------|
| ORIENTAÇÕES PARA REALIZAR A HOMOLOGAÇÃO                                                                                                    | Enap                                                         |
| <ol> <li>No menu Serviços do Governo, clicar em Pregão &gt; Homologar Pregão Eletrônico</li> <li>Selecionar o Pregão</li> <li>Selecionar o item</li> <li>Clicar em Homologar</li> </ol>                                                                                                    | Enap<br>Enap<br>Enap<br>Enap                                 |
| Na fase de homologação, a Autoridade Competente poderá:                                                                                                    | Enap                                                         |
| <ul> <li>Homologar item a item ou</li> <li>Vários itens de uma única vez: selecionar o campo "Marcar Todos" e clicar no botão<br/>"Homologar".</li> </ul>                                                                                                    | Enap<br>Enap<br>Enap                                         |
| Se necessário, a Autoridade Competente poderá utilizar as opções:                                                                                                    | Enap                                                         |
| <ul> <li>Não homologar - retorna o item para fase de adjudicação.</li> <li>Revogar - por interesse ou conveniência da administração. O resultado será enviado automaticamente para o SIASG/SISPP como item cancelado.</li> <li>Anular - quando se tratar de vício irreparável. O resultado será enviado automaticamente para o SIASG/SISPP como item cancelado.</li> <li>Essas ações deverão ser devidamente justificadas em campo específico do sistema.</li> </ul>                                                                                                    | Enap<br>Enap<br>Enap<br>Enap<br>Enap<br>Enap                 |
| Como informado anteriormente, após a homologação dos itens o <b>Termo de Homologação</b><br>será gerado e poderá ser visualizado na função <b>Visualizar Ata</b> .                                                                                                    | Enap<br>Enap                                                 |
| <u>Veja a demonstração aqui.</u>                                                                                                    | Enap<br>Enap<br>Enap                                         |
| 6. Encerramento do Curso                                                                                                    | Enap<br>Enap                                                 |
| Chegamos ao final do curso. Nesse último módulo, você aprendeu como operacionalizar o sistema do Pregão Eletrônico, a partir do encerramento da sessão pública até a homologação.                                                                                                    | Enap                                                         |
| Agora, faça os exercícios avaliativos, encontrados na próxima página do curso.                                                                                                    | Епар                                                         |

11

A Autoridade Competente para aprovação do procedimento licitatório somente poderá

revogá-lo em face de razões de interesse público, por motivo de fato superveniente

## 

Enap Enap

Enap

Enap

Enap